## [인천대학교 통합정보시스템 ⇒ 학사행정 ⇒ 졸업 ⇒ 대학원연구계획서관리 ⇒ 연구계획서 신청 ] [School Portal System ⇒ Academic Administration ⇒ Graduation ⇒ Research Plan mgmt ⇒ 연구계획서 신청]

| D D D d on ten B           |                    |                                                                                                |                                |                |                   |            |            |                |      | -                             |                         |                             |                                                                                                    |
|----------------------------|--------------------|------------------------------------------------------------------------------------------------|--------------------------------|----------------|-------------------|------------|------------|----------------|------|-------------------------------|-------------------------|-----------------------------|----------------------------------------------------------------------------------------------------|
| 14498 10005                | = 연구계획시신           | 28 ×                                                                                           |                                |                |                   |            |            |                |      |                               |                         |                             | BB00G                                                                                                    |
| Q                          | 학사범장 > 물업 >        | 대학원만구제회사관리                                                                                     | ) 연구체황서신정                      |                |                   |            |            |                |      |                               |                         |                             | \$20                                                                                                    |
| 81                         | 6 한분시산정보           |                                                                                                |                                |                |                   |            |            |                |      |                               |                         |                             | \$2015H C                                                                                                    |
| 학용지국어사업관리<br>이국어 내해서서      | 402001             | 학면                                                                                             |                                | 과청구분           |                   | v          | 취득학점/평균명점  |                |      |                               |                         |                             | 10001                                                                                                    |
| 의국에서류근공<br>영어특강신청          |                    | 46 <b>8</b>                                                                                    |                                | and the second | 대학원               | ~          | 이수학기(분입안정) |                |      |                               |                         |                             |                                                                                                    |
| 박용종합시험관리                   |                    | 성명(영문)                                                                                         |                                | 대학(원)          | 대학원               | v          | 학년(차)      |                |      |                               |                         |                             |                                                                                                    |
| 용합시험신청                     |                    | 성년륨일                                                                                           |                                | 학과(부)          |                   | *          | 학적상태       | 재학             |      |                               |                         |                             |                                                                                                    |
| 학장지도교유배양관리<br>자도교수배정시성     |                    | 성별                                                                                             |                                | 2 전쟁           |                   | ~          | 국적         |                | *    |                               |                         | 7                           | 0                                                                                                    |
| 18연구 <b>개</b> 회사관리         | D 연구계차시신청상세태역      |                                                                                                |                                |                |                   |            |            |                |      | 작성요형 연구개획서신형서다운 신왕 신정취소 표 🖸 🔿 |                         |                             |                                                                                                    |
| 친구제회서신형                    | 년도                 | 2021                                                                                           | \$27]                          | 18[7]          | 신청일자 😕            | 2021-03-18 | 1 지도교수     |                |      |                               | helpin son the first of | Advision and a state of the | and the state of the state of t |
| [구계획서논문제육변경신성              | 논문주레및<br>전공부()본국무) | 외국인 유학생들 위한 대학 교육                                                                              |                                |                |                   |            |            |                |      |                               |                         |                             |                                                                                                    |
| 권별법본군인데<br>구농문제출신청         | 논문주제잇<br>전공분이(영문)  | Foreign Students, Education in University                                                      |                                |                |                   |            |            |                |      |                               |                         |                             |                                                                                                    |
| 구논문제목변경신성                  | 논문제목(국문)           | 국제화 역량 강화를                                                                                     | 국제화 역량 강화를 위한 외국인 유학성 대상 대학 교육 |                |                   |            |            |                |      |                               |                         |                             |                                                                                                    |
| 1월코기수로관리                   | 논문제목(영문)           | A Study on University Education for Foreign Students - Strengthen Internalization Capability - |                                |                |                   |            |            |                |      |                               |                         |                             |                                                                                                    |
| 《사과경조기수로신청                 | 연구석수#6             | 2021-03-22                                                                                     | 1 연구완료해정일자                     | 2021-08-31 화 📑 | 응안상태 <b>신</b> :   | 지도교수 승인용   | 승인일자       |                | 3    |                               |                         |                             |                                                                                                    |
| N학원들업대상지관리<br>문어:SNITCHENN | 성뿌파일               | 町留[1]                                                                                          |                                |                | 연구윤리교육<br>이수일자    | 7.7.       | 10 × 6     |                |      |                               |                         |                             |                                                                                                    |
|                            | 취소사유               | 424R 5                                                                                         |                                |                |                   |            |            |                |      |                               |                         |                             |                                                                                                    |
|                            | D 연구계획시선성역록        |                                                                                                |                                |                |                   |            |            |                |      |                               |                         |                             |                                                                                                    |
|                            | ☑ 상6               | 1 2번                                                                                           | 년도 학기                          | 5              | 온주제맞전공분야          |            | 신성일자       | 연구착수           | 해정얼자 | 연구완료해정얇자                      | 지도교수                    | 승인상태                        | 승인일자                                                                                                    |
|                            | 1 2021 1427]       |                                                                                                |                                | 이국이 문화사용을 위하기  | 외국인 유학생률 위한 대학 교육 |            |            | 号 2021-03-22 部 |      | 2021-02-31 85                 |                         | 지도교수 승인증                    |                                                                                                    |

## ① 「 +추가」 - 연구계획서 신청을 위한 입력 창 생성(우측 중앙 +추가 후 시행)

<sup>-</sup> +Add <sub>-</sub> - Create the input box for submission of Research Proposal (Right center side, Click the +Add button)

## ② 「논문주제 및 제목입력」 - 논문 주제 및 제목 입력, 추후 연구계획서의 주제 및 내용이 변경되었을 경우 <u>논문 제출 신청일 3개월 이전(1월,7월)</u>까지 학위청구논문 수정연구계획서 제출신청서 제출 필수 ※ 학위청구 논문 제출 신청 시기는 연중 4월과 10월로 한다.

Input the Thesis subject & Title \_ - If the Thesis subject need to be changed after approval of Research Proposal, students must submit Revised Research Proposal until three months prior to application period for submission of Thesis. \* The application period for submission of thesis shall be in April and October of the year.

## ③&④ 「 연구착수예정일자 및 연구완료예정일자 입력 」

 $\ulcorner$  Input the scheduled start date and completion date of the Research  $\lrcorner$ 

⑤ 「연구계획서 첨부파일 및 연구윤리교육 수료증 업로드」 - ●연구계획서 파일, ❷연구윤리 교육 수료증 업로드 필수
「Upload the attachment file(Research Proposal, certificate of completion)」 - Please upload ●Research Proposal
& ②certificate of completion (Research ethics education)

⑥ 「연구윤리교육 이수일자 선택」 - Click the Box, and tick the completion date of research ethics education.
⑦ 「신청」 - 연구계획서 최종 신청 버튼 클릭 후 '지도교수 승인 중'으로 확인되면 제출 신청이 완료되며, 첨부된

연구계획서 파일을 지도교수 및 학과장의 승인을 통해 대학원으로 자료 이관 (대학원장의 최종 승인)

 $\[\]$  Application  $\]$  - Click the Application button, and you can see the status : 'Advisor is checking'. After checking for attachment file(Research Proposal, certificate of completion) and approval of Advisor & Department Chair, your submission process will be done.